# GAJILE® JUMEIja

# LOG AN ACCIDENT/INCIDENT REPORT IN UMOJA CHEAT SHEET

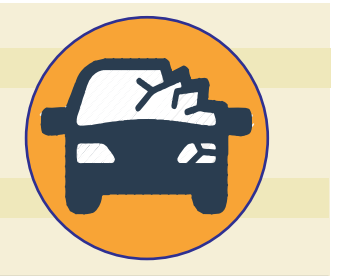

Notifications record Accidents and/or Incidents in Umoja. People involved in any accident/incident must first complete the offline <u>Motor Vehicle Accident/Incident Form</u>, and then SD01 users can create the Umoja notification and upload the form to the Notification. Notifications contain details about the case and the damaged vehicle so that claims, repairs, and maintenance responsibilities can be handled. Additionally, these documents will be used for reporting purposes.

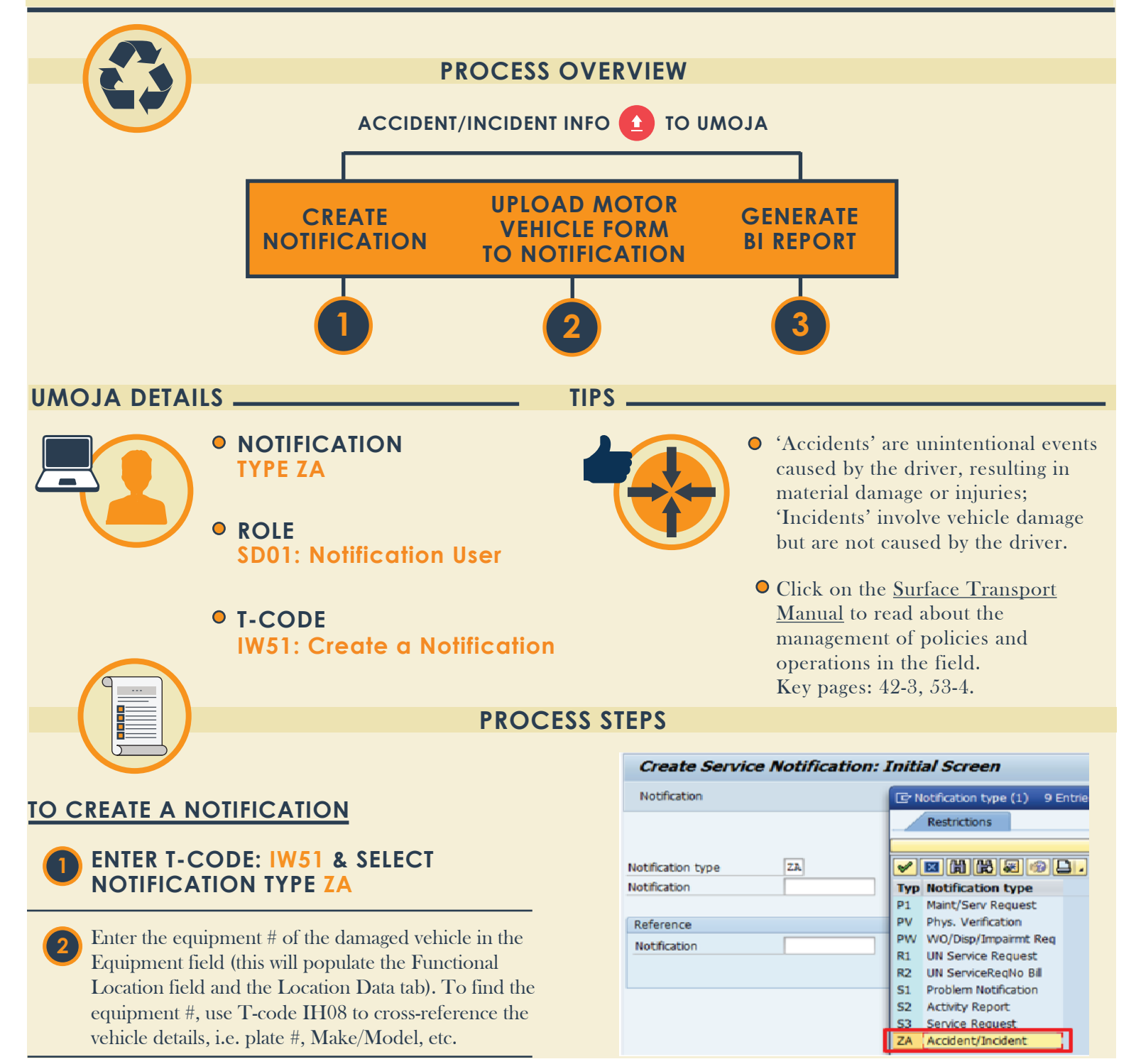

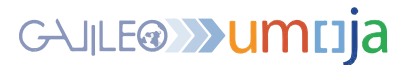

#### GENERAL DATA TAB

Mandatory Fields:

- Description (i.e. case title)
- Malfunct.start. (enter date & time)
- Subject Long Text (i.e. case details)
- Object Part (select ZDMGOBJ)
- Cause Code (select **ZRPTTYP** Report Type)

| otification      | \$0000000001   | ZA Accide | nt/Incident    |
|------------------|----------------|-----------|----------------|
| otific. Status   | OSNO           |           |                |
| escription       |                |           | [              |
| General Data     | Partner Assign | ment Lo   | cation data    |
|                  | -              |           | Item           |
| Reference object | t              |           | Object part    |
| Functional loc.  |                |           | object part    |
| Equipment        |                |           |                |
| Assembly         |                |           | Text           |
|                  |                |           | Course code    |
| Malfunction data |                |           | Cause code     |
| Malfunct. start  | 27.03.2017     | 23:46:02  | Breakdown      |
| Malfunct.end     |                | 00:00:00  | Breakdown dur. |
|                  |                |           |                |
| Subject          |                |           |                |
| Description      |                |           |                |
|                  |                |           |                |

# CLASSIFICATION INFO

- Click the 🖻 button, the 'Create Service Notification Item Details' screen opens
- Select Classification, "Accident" or "Incident"
- The 'Create Service Notification: Classification Screen' appears; select pre-defined characteristics or fill in the data. There are differenct characteristics according to accident or incident.

|  | alues for Class INCIDENT - Obj | Values for Class ACCIDENT - Ob |
|--|--------------------------------|--------------------------------|
|--|--------------------------------|--------------------------------|

| General                    | General                    |  |  |
|----------------------------|----------------------------|--|--|
| Incident                   | Accident                   |  |  |
| Characteristic Description | Characteristic Description |  |  |
| Breath alcohol test result | Accident Severity          |  |  |
| Type of Incident           | Accident Class             |  |  |
| Who_Caused_Damage?         | Collision Type             |  |  |
| What Caused Damage?        | Location                   |  |  |
| Damage Caused While        | Road Surface Condition     |  |  |
| Extent of Damage           | Weather Condition          |  |  |
| Vehicle owned by           | Light Condition            |  |  |
| During                     | Roadway Horizontal Align   |  |  |
| No of killed(UN staff)     | Roadway Vertical Alignm    |  |  |
| No of killed(Non-UN in U   | Area                       |  |  |

### PARTNER ASSIGNMENT TAB

Driver Information must be documented in the following fields:

- Function (select 'ZD-Driver')
- Partner (select BP driver #)
- Name & Address fields automatically populate from the BP master record.

| General Data | Partner Assignment | Location data     |           |
|--------------|--------------------|-------------------|-----------|
|              |                    |                   |           |
| Funct        | Partner            | Name              | A Ad      |
| Driver       | 2088013625         | Ahmad Hezri Bin / | ADNAN Ahr |

## LOCATION DATA TAB

The Mission (MaintPlant) and the Account Assignment section will already be populated with the Vehicle information. Verify that the information is correct.

#### ATTACH THE MOTOR VEHICLE FORM TO THE NOTIFICATION

To attach the document, click Application and select the From File option. Navigate to the locally saved file and click Open.

#### 🗞 Application 🔺 🔚 🖌 🗙

| Microsoft Word 97 - 2003 Document        |
|------------------------------------------|
| Microsoft PowerPoint 97-2003 Presentatio |
| Microsoft Excel 97-2003 Worksheet        |
| From File                                |

For more details, refer to the <u>Upload</u> <u>Attachments in Umoja</u> Job Aid.

### PRINT THE NOTIFICATION

If you need to print, click the Order > Print menu item and then the Order button. The Select Shop Papers pop-up window appears). Select the appropriate shop paper, check the OutputDevice and click the Print/Fax button.

#### **KEEP NOTE OF THE NOTIFICATION** NUMBER AFTER SAVING

Need more help? Check out the <u>Log an</u> <u>Accident/Incident Report in Umoja</u> Job Aid